# Instrukcja integracji konta w BDO z Aplikacją AZO

1. Zaloguj się na swoje konto główne w BDO, używając np. profilu zaufanego – strona: <u>https://rejestr-bdo.mos.gov.pl</u>

| BDO : Logowanie X                        | +                         |                              |                                                                                                    |                                                                                                    | - ø ×                                    |
|------------------------------------------|---------------------------|------------------------------|----------------------------------------------------------------------------------------------------|----------------------------------------------------------------------------------------------------|------------------------------------------|
| ← → ♂ ☆                                  | 🛛 🔒 https://re            | ejestr-bdo. <b>mos.gov.p</b> | il/User/Login/Login                                                                                                    | ▣ … ♡ ☆                                                                                                    | ± ∥\ © ® # ≡                             |
|                                          | <b>≡</b> Menu             |                              |                                                                                                    | A A A                                                                                                    | A A A Zaloguj się                        |
| STRONA GŁÓWNA     REJESTR PODMIOTÓW      |                           |                              | BAZA<br>10PA<br>0 GO                                                                                                    | DANYCH O PRODUKTACH<br>KOWANIACH ORAZ<br>SPODARCE ODPADAMI                                                                                                    |                                          |
| WSPARCIE UZTIKOWNIKA                     |                           |                              | Logowanie d                                                                                                    | do systemu                                                                                                    |                                          |
|                                          | _                         |                              | Zaloguj sie przez<br>Zubujurzez bojnowsti<br>Construction obstantia (zalogo obstantia)<br>Skorzystaj z tej funkcji, jeżeli jesteś użytkownikiem<br>głównym podmiotu.<br>Wykorzystanie tej funkcji pozwoli też na powiązanie<br>twojego komta z podmiotem zarejestrowanym w BDO. | Login<br>Haslo *****<br>Zaloguj<br>Nie pamiętam hasla<br>Skorzystaj z tej funkcji, jeżeli jesteś użytkownikiem<br>podrzędnym podmiotu.                                             |                                          |
|                                          |                           |                              | JEŻ<br>• podmiot jest już zarejestrowany w BDO, to dostęp do<br>użytkowników jest możliwy tylko wtedy, jeśli zalogujesz s<br>zarejestrowany w BDO<br>• podmiot nie jest zarejestrowany w BDO, to po zalogov<br>wniosek o wpis do Rejestru BDO                                   | ELI<br>wszystkich funkcji systemu dla dotychczasowych<br>się przez Login.gov.pl i powiążesz swoje konto z podmiotem<br>waniu się przez Login.gov.pl będzie można złożyć w systemie |                                          |
| https://rejestr-bdo.mos.gov.pl/Kwie/Auth | /LoginRequest<br>ne słowa | O Hi                         |                                                                                                    |                                                                                                    | ≖ <i>△ í</i> 4) 23:45<br>07.02.2021 M5 🖵 |

#### 2. Wybierz podmiot, którego konto w BDO chcesz zintegrować

| BDU : Lista podmiotow X            | +                          |                                     |                                         |                                                                                                    |                                                             |                                 | - 0   |
|------------------------------------|----------------------------|-------------------------------------|-----------------------------------------|----------------------------------------------------------------------------------------------------|-------------------------------------------------------------|---------------------------------|-------|
| ) → ሮ ଘ                            | https://test-bdo.mos.gov.j | الر)User/ChooseCompany              |                                         | ··· 🗵                                                                                                    | ☆                                                           | ⊻ ⊪/ আ                          | ۲     |
|                                    | ≡ Menu                     |                                     |                                         | AAAAAAA                                                                                                    |                                                             | Zalogowano jako:<br>User 131228 | Wylo  |
| Brak wybranego podmiotu            |                            | OPCIE 🕶                             | MIEJSCE PROWADZENI/<br>Brak wybranego n | <b>a działalności:</b><br>niejsca prowadzenia działalności                                                                                                    |                                                             |                                 | OPCJE |
| STRONA GŁÓWNA                      | Wyszukiwanie podmiotu      |                                     |                                         |                                                                                                    |                                                             |                                 |       |
| REJESTR PODMIOTÓW                  | Numer rejestrowy           | Nazwa podmiotu                      | NIP                                     | Adres                                                                                                    |                                                             |                                 |       |
| WPIS                               |                            |                                     |                                         |                                                                                                    |                                                             |                                 |       |
| WNIOSKI                            |                            |                                     |                                         |                                                                                                    | Q                                                           | Szukaj lub 前 Wy                 | czyść |
| EWIDENCJA ODPADÓW 🗸                |                            |                                     |                                         |                                                                                                    | _                                                           |                                 |       |
| SPRAWOZDAWCZOŚĆ 🗸                  | Lp. Numer<br>rejestrowy    | Nazwa podmiotu                      | ♦ NIP ♦                                 | Adres                                                                                                    |                                                             | ¢                               |       |
| POTWIERDZENIA                      | 1 068273189                | Podmiot 131228                      | 1049679460                              | Województwo: LUBELSKIE Powiat: lubar<br>Miejscowosc: Zurawinje                                                                                                    | towski <b>Gmina:</b> Os <sup>r</sup><br>r-Kolonia           | trówek Opcj                     | .e -  |
| HISTORIA                           |                            |                                     |                                         |                                                                                                    |                                                             | wybierz >                       |       |
| WSPARCIE <mark>U</mark> ŻYTKOWNIKA |                            |                                     |                                         |                                                                                                    |                                                             | 🚢 Użytkownicy                   |       |
|                                    |                            |                                     | Wsparcie użytkownika p                  | poprzez                                                                                                    |                                                             |                                 |       |
|                                    |                            |                                     | TOTTIGET KOTGKONY TOD CEL               | 22.34.04.020                                                                                                    |                                                             |                                 |       |
|                                    | CO M                       | linisterstwo<br>limatu i Środowiska | () IOŚ-I                                | PIB Sfin Nar Oct                                                                                                    | ansowano ze środków<br>odowego Funduszu<br>nrony Środowiska |                                 |       |
|                                    |                            | innata i biodomonata                | INSTYTUT OCHIIONY S                     | REALING THE REAL PROPERTY OF THE REAL PROPERTY OF T |                                                             |                                 |       |

### 3. W menu OPCJE na górze kliknij w zakładkę API

| -) → C û                                                                                                    | 🛡 🔒 http:         | s://test-bdo.mos.gov                                       | .pl/User/ChooseEup/          | /Active                       |               |                           |                                  |                                         |              | … ⊘   | ☆             |              | ⊻ ∥                         |            |            |
|----------------------------------------------------------------------------------------------------|-------------------|------------------------------------------------------------|------------------------------|-------------------------------|---------------|---------------------------|----------------------------------|-----------------------------------------|--------------|-------|---------------|--------------|-----------------------------|------------|------------|
|                                                                                                    | ≡Menu             |                                                            |                              |                               |               |                           |                                  | A A                                     | AAA          | AA    |               |              | zalogowano ja<br>User 13122 | iko:<br>8  | Wylog      |
| WYBRANY PODMIOT:<br>Podmiot 131228<br>NR REJESTROWY: 068273189                                                                                             |                   |                                                            |                              | OPCJE                         | • 0           | Brak wybra                | WADZENIA DZIAŁA<br>anego miejsca | n <mark>tności:</mark><br>prowadzenia c | działalności |       |               |              |                             |            | OPCJE •    |
| STRONA GŁÓWNA                                                                                                    | Wybór miejs       | ca prowadzenia dz                                          | iałalności                   | <ol> <li>Szczegóły</li> </ol> | _             |                           |                                  |                                         |              | 1     | 🛱 Rejestr BDI | O / Wyb      | ór miejsca pro              | wadzenia c | Iziałalnoś |
| 🕽 REJESTR PODMIOTÓW                                                                                                    | Lista miejs, pro  | Vduzelna uziatanio                                         | r Ktöryen uzyokowi ins po    | API                           |               |                           |                                  |                                         |              |       |               |              |                             |            |            |
| WDIC                                                                                                    |                   |                                                            |                              | 💍 Zmień                       | _             |                           |                                  |                                         |              |       |               |              |                             |            |            |
|                                                                                                    |                   |                                                            |                              |                               |               |                           |                                  |                                         |              |       |               |              |                             |            |            |
|                                                                                                    |                   |                                                            | \                            | Wybierz miej                  | sce pro       | wadzen                    | iia działa                       | Iności                                  | + Nowe mie   | eisce |               |              |                             |            |            |
| WNIOSKI                                                                                                    |                   |                                                            | ١                            | Wybierz miej                  | sce pro<br>ແ  | )wadzen<br>.iczba wszystk | iia działa<br>kich miejsc : 3    | Iności                                  | + Nowe mie   | ejsce |               |              |                             |            |            |
| WNIOSKI                                                                                                    |                   |                                                            | Į                            | Wybierz miej                  | sce pro<br>ແ  | )wadzen<br>.iczba wszystk | ila działa<br>kich miejsc : 3    | Ilności 🛛                               | + Nowe mid   | ejsce |               |              |                             |            |            |
| E WNIOSKI<br>S EWIDENCJA ODPADÓW →<br>N SPRAWOZDAWCZOŚĆ →                                                                                                  | Wyszukiw          | anie miejsca prowac                                        | lzenia działalności          | Wybierz miej                  | sce pro<br>ແ  | )wadzen                   | ila działa<br>kich miejsc : 3    | ilności                                 | + Nowe mid   | ejsce |               |              |                             |            |            |
| WNIOSKI  EWIDENCJA ODPADÓW ~  SPRAWOZDAWCZOŚĆ ~                                                                                                    | Wyszukiw          | anie miejsca prowac                                        | Izenia działalności<br>Nazwa | Wybierz miej                  | sce pro<br>ແ  | owadzen<br>.iczba wszystk | ila działa<br>kich miejsc : 3    | Adres                                   | + Nowe mid   | ejsce |               |              |                             |            |            |
| WNIOSKI       EWIDENCJA ODPADÓW       SPRAWOZDAWCZOŚĆ       POTWIERDZENIA                                                                                  | Wyszukiw          | anie miejsca prowac                                        | Izenia działalności<br>Nazwa | Wybierz miej                  | sce pro<br>Li | )Wadzen                   | ia działa<br>kich miejsc : 3     | Adres                                   | + Nowe mid   | ejsce |               |              |                             |            |            |
| WNIOSKI  EWIDENCJA ODPADÓW ~  SPRAWOZDAWCZOŚĆ ~  POTWIERDZENIA  HISTORIA                                                                                   | Wyszukiw          | anie miejsca prowac<br>MPD                                 | łzenia działalności<br>Nazwa | Wybierz miej                  | sce pro<br>u  | )wadzen                   | ia działa<br>kich miejsc : 3     | Adres                                   | + Nowe mid   | ejsce |               |              |                             |            |            |
| WNIOSKI  WNIOSKI  SPRAWOZDAWCZOŚĆ ~  POTWIERDZENIA  HISTORIA  SWSPARCIE UŻYTKOWNIKA                                                                        | Wyszukiw          | anie miejsca prowac<br>MPD                                 | tzenia działalności          | Wybierz miej                  | sce pro<br>u  | )Wadzen                   | i a dzi ała<br>kich miejsc : 3   | Adres                                   | + Nowe mid   | ejsce |               | Q Szu        | kaj lub                     | Wyczy:     | ść         |
| <ul> <li>WNIOSKI</li> <li>EWIDENCJA ODPADÓW ~</li> <li>SPRAWOZDAWCZOŚĆ ~</li> <li>POTWIERDZENIA</li> <li>HISTORIA</li> <li>WSPARCIE UŻYTKOWNIKA</li> </ul> | Wyszukiw          | anie miejsca prowac<br>MPD                                 | fzenia działalności<br>Nazwa | Wybierz miej                  | sce pro<br>ແ  | owadzen                   | i a dzi ała<br>kich miejsc : 3   | Adres                                   | + Nowe min   | ejsce |               | <b>Q</b> Szu | kaj lub                     | 齑 Wyczy:   | ść         |
| E WNIOSKI E WIOSKI  V SPRAWOZDAWCZOŚĆ  POTWIERDZENIA HISTORIA WSPARCIE UŻYTKOWNIKA                                                                         | Wyszukiw<br>Numer | anie miejsca prowac<br>MPD                                 | tzenia działalności<br>Nazwa | Wybierz miej                  | sce pro<br>u  | owadzen                   | ia działa<br>kich miejsc : 3     | Adres                                   | + Nowe mid   | ejsce |               | <b>Q</b> Szu | <b>kaj</b> lub              | 齑 Wyczy:   | ść         |
| <ul> <li>WNIOSKI</li> <li>EWIDENCJA ODPADÓW ~</li> <li>SPRAWOZDAWCZOŚĆ ~</li> <li>POTWIERDZENIA</li> <li>HISTORIA</li> <li>WSPARCIE UŻYTKOWNIKA</li> </ul> | Wyszukiw<br>Numer | anie miejsca prowac<br>MPD<br>VE NIEAKTYWNE<br>Numer MPD 🗢 | fzenia działalności<br>Nazwa | Wybierz miej                  | sce pro<br>Li | owadzen                   | ia działa<br>kich miejsc : 3     | Adres                                   | + Nowe mie   | ności |               | Q Szu        | kaj lub                     | 齑 Wyczy    | ść         |

## 4. Kliknij <mark>+ Nowa aplikacja</mark>, aby pobrać klucze dla Aplikacji AZO

| 📟 BDO : Zarządzanie aplikacjami 🗙                              | +                                     |                                                             |                   |                                                                            |                           |                   | -                              | ð ×           |
|----------------------------------------------------------------|---------------------------------------|-------------------------------------------------------------|-------------------|----------------------------------------------------------------------------|---------------------------|-------------------|--------------------------------|---------------|
| ← → ♂ ☆                                                        | 🛛 🔒 https://                          | /test-bdo. <b>mos.gov.pl</b> /Company/A                     | spi               |                                                                            | 🛛 .                       | ☆                 | ⊻ ∥\ 🗊                         | ③ if Ξ        |
|                                                                | ≡Menu                                 |                                                             |                   |                                                                            | AAAAAA                    |                   | alogowano jako:<br>Jser 131228 | Wyloguj       |
| WYBRANY PODMIOT:<br>Podmiot 131228<br>NR REJESTROWY: 068273189 |                                       |                                                             | OPCJE 🔻           | Brak wybranego miejsca prowad                                              | zenia działalności        |                   |                                | OPCJE 🔻       |
| STRONA GŁÓWNA                                                  | Aplikacje z do:<br>Zarządzanie aplika | s <b>tępem do REST API</b><br>icjami z dostępem do REST API |                   |                                                                            |                           | 🔉 Rejestr I       | BDO / API / Aplik              | acje REST API |
| T REJESTR PODMIOTÓW                                            |                                       |                                                             |                   |                                                                            |                           |                   |                                |               |
| (I) WPIS                                                       |                                       |                                                             | Lista aplikacji z | dostępem do REST API                                                       | + Nowa aplikacja          |                   |                                |               |
|                                                                |                                       |                                                             |                   |                                                                            |                           |                   |                                |               |
| 🖻 EWIDENCJA ODPADÓW 🗸 🗸                                        | Lp.                                   | Nazwa aplikacji                                             | Callback URL      | Client ID                                                                  | Client Secret             | Data utworzer     | nia                            |               |
| 🖹 SPRAWOZDAWCZOŚĆ 🗸 🗸                                          | 1                                     | App131228                                                   | https://          | 6bf82                                                                      | e26ba1<br>b42<br>abbo rdi | 20-12-2019 10:2   | :6:22 💼 Usu                    | ń             |
| POTWIERDZENIA                                                  |                                       |                                                             |                   |                                                                            |                           |                   |                                |               |
| INTORIA                                                        |                                       |                                                             |                   |                                                                            |                           |                   |                                |               |
| () WSPARCIE UŻYTKOWNIKA                                        |                                       |                                                             |                   |                                                                            |                           |                   |                                |               |
|                                                                |                                       |                                                             |                   |                                                                            |                           |                   |                                |               |
|                                                                |                                       |                                                             |                   |                                                                            |                           |                   |                                |               |
|                                                                |                                       |                                                             |                   | Wsparcie użytkownika poprzez<br>formularz kontaktowy lub tel. 22 34 04 050 |                           |                   |                                |               |
|                                                                |                                       |                                                             |                   |                                                                            |                           |                   |                                |               |
|                                                                |                                       | Ministerstw                                                 |                   |                                                                            | Sfinan                    | sowano ze środków | 22.67                          |               |
| 📒 🔎 Wpisz tu wyszukiwar                                        | ne słowa                              | o H 💽                                                       | 🗖 🖻 🚺 端 I         | 😜 🚾 🛛                                                                      |                           | ^ @ ⊡ 🌰           | (信 中) 23:57<br>07.02.2021      | IM6 □         |

- 5. W oknie dodawania nowego klucza API:
  - w polu "Nazwa aplikacji" wpisz: AZO
  - w polu "Callback URL" wpisz dowolne słowo np.: URL
  - kliknij <mark>Dodaj klucz API</mark> na dole.

| 📟 BDO : Zarządzanie aplikacjami 🗙                              | +                     |                                               | - ø ×                                      |      |                                       |                 |
|----------------------------------------------------------------|-----------------------|-----------------------------------------------|--------------------------------------------|------|---------------------------------------|-----------------|
| ← → ♂ ☆                                                        | 🛡 🔒 http              | ps://test-bdo. <b>mos.gov.pl</b> /Company/Api | ☺ ☆                                        |      | ⊻ ∥\ ₪                                | II =            |
|                                                                | ■Menu                 |                                               | A A A A A A A A A                          |      | D Zalogowano jako:<br>User 131228     | Wyloguj         |
| WYBRANY PODMIOT:<br>Podmiot 131228<br>NR REJESTROWY: 068273189 |                       |                                               |                                            | i    |                                       | OPCJE 🔻         |
| 🟠 STRONA GŁÓWNA                                                | Aplikacj<br>Zarządzan | NOWY KLUCZ API                                |                                            |      | ගී Rejestr BDO / API / Apil           | ikacje REST API |
| T REJESTR PODMIOTÓW                                            |                       |                                               |                                            |      |                                       |                 |
| () WPIS                                                        |                       | Nazwa aplikacji *                             |                                            |      |                                       |                 |
| MNIOSKI                                                        |                       | AZO                                           |                                            |      |                                       |                 |
| 🖻 EWIDENCJA ODPADÓW 👻                                          | -                     |                                               |                                            | Data | utworzenia                            |                 |
| 📋 SPRAWOZDAWCZOŚĆ 🗸                                            |                       |                                               |                                            | 9    | III Usu                               |                 |
|                                                                |                       |                                               | Anuluj 🕞 Dodaj klucz API                   |      |                                       |                 |
|                                                                |                       |                                               |                                            |      |                                       |                 |
| () WSPARCIE UŻYTKOWNIKA                                        |                       |                                               |                                            |      |                                       |                 |
|                                                                |                       |                                               |                                            |      |                                       |                 |
|                                                                |                       |                                               | Wsparcie użytkownika poprzez               |      |                                       |                 |
|                                                                |                       |                                               | formularz kontaktowy lub tel. 22 34 04 050 |      |                                       |                 |
|                                                                |                       |                                               |                                            |      | 00:00                                 |                 |
| 🕂 🔎 Wpisz tu wyszukiwar                                        | ne słowa              | o h 💽 🧧 🖬 🐧 🏂                                 |                                            | ^ ĝ∎ | ■ <i>合 信</i> (4)) 00.00<br>08.02.2021 | IM6 □           |

- 6. Pobierz swoje klucze API dla Aplikacji AZO:
  - klucze API to ciąg znaków (liter, cyfr i znaków specjalnych)
  - skopiuj klucze API dodane dla AZO: Client ID oraz Client Secret zaznacz tekst, naciskając lewym przyciskiem myszy, następnie wciśnij prawy przycisk myszy i kliknij "Kopiuj"
  - możesz je zapisać na swoim komputerze np. w pliku tekstowym

| BDO : Zarządzanie aplikacjami X            | PRS AZO                           | × +                                                             |                   |                     |                                                                    |                                     |                   | -                         | ø ×              |
|--------------------------------------------|-----------------------------------|-----------------------------------------------------------------|-------------------|---------------------|--------------------------------------------------------------------|-------------------------------------|-------------------|---------------------------|------------------|
| ← → ♂ ☆                                    | 🗊 🔒 https                         | s://test-bdo. <b>mos.gov.pl</b> /Company/Ap                     | Di                |                     |                                                                    | ⊠ ☆                                 | 2                 |                           | ● 11 =           |
|                                            | ≡ Menu                            |                                                                 |                   |                     |                                                                    | AAAAAA                              |                   | gowano jako:<br>er 131228 | Wyloguj          |
| Podmiot 131228<br>NR REJESTROWY: 068273189 |                                   |                                                                 | OPCJE 🔻           | Brak wybrane        | <mark>zenia działalności:</mark><br>go miejsca prowadze            | enia działalności                   |                   |                           | OPCJE 🔻          |
| STRONA GŁÓWNA                              | Aplikacje z d<br>Zarządzanie apli | l <b>ostępem do REST API</b><br>ikacjami z dostępem do REST API |                   |                     |                                                                    |                                     | ති Rejestr BD     | O / API / Ap              | likacje REST API |
| REJESTR PODMIOTÓW                          |                                   |                                                                 |                   |                     |                                                                    |                                     |                   |                           |                  |
| (i) WPIS                                   |                                   |                                                                 | Lista aplikacji z | dostępem do         | REST API                                                           | + Nowa aplikacja                    |                   |                           |                  |
| WNIOSKI                                    |                                   |                                                                 |                   | .,                  |                                                                    |                                     |                   |                           |                  |
| 🖻 EWIDENCJA ODPADÓW 🗸                      | Lp.                               | Nazwa aplikacji                                                 | Callback URL      | c                   | lient ID                                                           | Client Secret                       | Data utworzenia   |                           |                  |
| 🖹 SPRAWOZDAWCZOŚĆ 🗸                        | 1                                 | App131228                                                       | https://          | 6bf82c20            | Sdb                                                                | e26b22<br>b42<br>a80000cadoc340f    | 20-12-2019 10:26: | 22 🛅 Us                   | uń               |
| DOTWIERDZENIA                              | 2                                 | AZO                                                             | URL               | 0a2d7c63-9          | a05-44a6-bea6-23<br>Kopiuj                                         | 3e963ea9f26a4198a2ac9e25a<br>47299b | 07-02-2021 17:49: | 48 💼 Us                   | uń               |
|                                            |                                   |                                                                 |                   |                     | Z <u>a</u> znacz wszystko<br>Szukaj "0a2d7c63<br>Drykuj tylko zazn | aczenie                             |                   |                           |                  |
| () WSPARCIE UŻYTKOWNIKA                    |                                   |                                                                 |                   |                     | Pokaź źró <u>d</u> ło zaz<br>Zbadaj własności                      | naczenia<br>i dostępności           |                   | <                         |                  |
|                                            |                                   |                                                                 |                   |                     | Zbadaj element<br>Wykonaj zrzut ek                                 | ranu                                |                   |                           |                  |
|                                            |                                   |                                                                 |                   | Wsparcie użytkowo   | ika poprzez                                                        |                                     |                   |                           |                  |
|                                            |                                   |                                                                 |                   | ormularz kontaktowy | tel. 22 34 04 050                                                  |                                     |                   |                           |                  |
|                                            |                                   |                                                                 |                   |                     |                                                                    |                                     |                   |                           |                  |
|                                            |                                   |                                                                 |                   |                     |                                                                    |                                     |                   | 19:09                     |                  |

- 7. Zaloguj się na swoje konto w Aplikacji AZO:
  - strona: <u>https://apps.prs.pl/azo</u>
  - wpisz swój Login i hasło oraz kliknij OK
  - jeśli zapomniałeś hasła, wpisz swój login i kliknij w Reset hasła?
  - jeśli nie masz jeszcze konta, kliknij Rejestracja

| BDO : Zarządzanie aplikacjami 🗙 PRS AZO   | x +                                  |        |           | -                                    | ø ×   |
|-------------------------------------------|--------------------------------------|--------|-----------|--------------------------------------|-------|
| ← → C û 🗊 🔒 🗝 https://ap                  | ps. <b>prs.pl</b> /azo/#/login       | ⊠ ☆    |           | ⊻ II\ 🗉                              | III = |
| PRS Certyfika<br>PRS 25 Lat W SLUZBIE JAK | icja Aplikacja AZO - Zaloguj<br>ości | Polski | 🎇 English |                                      |       |
|                                           | Zalogu Rejestracja                   |        |           |                                      |       |
|                                           | Login * Login                        |        |           |                                      |       |
|                                           | Hasio* Q                             |        |           |                                      |       |
|                                           | Reset hasla?                         | -      |           |                                      |       |
|                                           |                                      |        |           |                                      |       |
|                                           |                                      |        |           |                                      |       |
|                                           |                                      |        |           |                                      |       |
|                                           |                                      |        |           |                                      |       |
|                                           |                                      |        |           |                                      |       |
|                                           |                                      |        |           |                                      |       |
|                                           |                                      |        |           |                                      |       |
| 📕 🔎 Wpisz tu wyszukiwane słowa            | o # 💽 🖮 单 🐧 🍓 🚳 🏧 🧏                  |        | ^ @ ■ ♠ / | <sup>え 40)</sup> 18:35<br>07.02.2021 | IM₃ □ |

8. Kliknij w Dane użytkownika w prawym panelu

| 🔤 BDO : Zarządzanie aplikacjami 🗙 | PRS AZO                                | x +                                                                                                    |                                                          | - Ø ×                                        |
|-----------------------------------|----------------------------------------|----------------------------------------------------------------------------------------------------|----------------------------------------------------------|----------------------------------------------|
| ← → ♂ ☆                           | 🛛 🔒 https://de                         | w-apps. <b>prs.pl</b> /azo/#/pl/fPgOrqVIJuZSDmU8uL0yCrp8AuVuoJL-x2ltRMc6tA3ztWGrinYk0h9IYqlK3aZNIYJKKX-+LJ4MwCq-grQI | … ⊠ ☆                                                    | ⊻ ∥\ 🗉 🛎 👬 Ξ                                 |
|                                   | PRS Certyfil<br>PRS 25 LAT W SRUŽBIE J | <mark>καςία</mark> Aplikacja AZO - Zaloguj<br>ακοδα                                                                  | 👝 Polski 闘 Engli                                         | sh                                           |
|                                   | Treść *                                | Wprowadź treść wiadomości.<br>Wymagane są przynajmniej nazwa firmy i adres.                                          | Jacek Korzeniewski                                       |                                              |
|                                   |                                        |                                                                                                    | Admin                                                    |                                              |
|                                   | Typ walidacji*                         | CUPRODPO                                                                                                    | Nowe wgrywanie pliku                                     |                                              |
|                                   | Audit                                  |                                                                                                    | Historia                                                 |                                              |
|                                   | Wgranie pliku                          | ± Wgraj                                                                                                    | Import danych z BDO                                      | l i                                          |
|                                   | Wysłanie pliku                         | 🕿 Wysiij                                                                                                    | <ul> <li>Wzór pliku DPR</li> </ul>                       |                                              |
|                                   |                                        |                                                                                                    | <ul> <li>Instrukcja wypełnienia<br/>pliku DPR</li> </ul> |                                              |
|                                   |                                        |                                                                                                    | <ul> <li>Wzór pliku DPO</li> </ul>                       |                                              |
|                                   |                                        |                                                                                                    | <ul> <li>Instrukcja wypełnienia<br/>pliku DPO</li> </ul> |                                              |
|                                   |                                        |                                                                                                    |                                                          |                                              |
|                                   |                                        |                                                                                                    |                                                          |                                              |
| 🚦 🔎 Wpisz tu wyszukiwa            | ine słowa                              | O H @ 🛱 😭 🎲 🏂 🌢 🚾 🖊                                                                                                  | ^ ĝ ⊑                                                    | e ● <i>(ii</i> , ⊄) 18:41<br>07.02.2021 Mb 🖵 |

| ← → C                                                                                                  | ··· 🖂 🕁 | ⊻ ॥\ 🗉 🔹 📫 ≡                          |
|----------------------------------------------------------------------------------------------------|---------|---------------------------------------|
|                                                                                                    |         |                                       |
| E-mail firmy @ centrala@prs.pl                                                                         |         | · · · · · · · · · · · · · · · · · · · |
| Telefon firmy +48583451500                                                                             |         |                                       |
| Liczba lokalizacji ? 1                                                                                 |         |                                       |
| Zmień dane logowania do systemu BDO<br>Zmień e-mail E-mail Potwierdzenie e-maila Potwierdzenie e-maila |         |                                       |
| Zmen s-mai                                                                                             |         |                                       |
| Stare hasio *                                                                                          |         |                                       |
| Nowe hasio *      Nowe hasio                                                                           |         |                                       |
| Potwierdzenie hasia * Qe Potwierdzenie hasia                                                           |         |                                       |
| Zmień hasło                                                                                            |         |                                       |
|                                                                                                    |         | 1852                                  |

9. Kliknij w checkbox 🗆 przy Zmień dane logowania do systemu BDO

10. Wklej klucze API pobrane wcześniej z BDO:

- każdy klucz w odpowiednie pole ClientId oraz ClientSecret kliknij w polu prawym przyciskiem myszy, a następnie kliknij "Wklej"
- kliknij przycisk Zmień na dole

| BDO : Zarządzanie aplikacjami 🗙 | PRS AZO × +                                |                                                                                                    |               | - Ø ×                   |
|---------------------------------|--------------------------------------------|----------------------------------------------------------------------------------------------------|---------------|-------------------------|
| ← → ♂ ŵ                         | 🛛 🔒 https://dev-apps. <b>prs.pl</b> /azo/# | /userDetails/9                                                                                                    | … ⊠ ☆         | ⊻ II\ 🗉 🔹 🚏 Ξ           |
|                                 | Miejscowość                                | # Gdansk                                                                                                    |               | ^                       |
|                                 | E-mail firmy                               | @ centrala@prs.pl                                                                                                    |               |                         |
|                                 | Telefon firmy                              | <b>%</b> +48583451500                                                                                                    |               |                         |
|                                 | Liczba lokalizacji                         | ? 1                                                                                                    |               |                         |
|                                 | Zmień dane logowania do syst               | emu BDO ⊠                                                                                                    |               |                         |
|                                 | ClientId                                   | Q Cofnij<br>Wytnij<br>Kopiuj<br>Widgj                                                                                                    |               |                         |
|                                 | ClientSecret                               | Autor         Zaznacz wszystko           Sładzi krzystko         Sprzwdzanie pisowni<br>Języki           Zbadaj własności dostępności         Zbadaj element |               |                         |
|                                 | Zmień e-mail                               |                                                                                                    |               |                         |
|                                 | E-mail *                                   |                                                                                                    |               |                         |
|                                 | Potwierdzenie e-maila *                    | Potwierdzenie e-maila                                                                                                    |               |                         |
|                                 |                                            | Zmieň e-mail                                                                                                    |               | 19:02                   |
| 🕂 🔎 Wpisz tu wyszukiwa          | ne słowa O 🛱                               | - 🔁 🖬 💟 🦚 💆 🖬 - 🗠                                                                                                    | ^ @ <b></b> ● | • (# 4) 07.02.2021 Mb 🖵 |

### 11. Dane zostały zapisane – kliknij OK

| 💼 BDO : Zarządzanie aplikacjami 🗙 | PRS AZO X +                                                 |                                                                                        |               | - Ø ×                                               |
|-----------------------------------|-------------------------------------------------------------|----------------------------------------------------------------------------------------|---------------|-----------------------------------------------------|
| ← → ♂ ✿                           | ■ https://dev-apps.prs.pl/azo/#/user                        | Details/9                                                                              | ☺ ☆           | ⊻ ∥\ 🗊 🌒 詳 Ξ                                        |
|                                   | Miejscowość                                                 | # Gdansk                                                                               |               | · · · · · · · · · · · · · · · · · · ·               |
|                                   | E-mail firmy                                                | centrala@prs.pl                                                                        |               |                                                     |
|                                   | Telefon firmy                                               | <b>%</b> +48583451500                                                                  |               |                                                     |
|                                   | Liczba lokalizacji                                          | ? 1                                                                                    |               |                                                     |
|                                   | Zmień dane logowania do systemu<br>Clientid<br>ClientSecret | Dane zostały zapisane.<br>BDO ₪<br>0a2d7c63<br>CK<br>0a2d7c63<br>0a0cd1b<br>2<br>Zmich |               |                                                     |
|                                   | Zmień e-mail                                                |                                                                                        |               |                                                     |
|                                   | E-mail *                                                    |                                                                                        |               |                                                     |
|                                   | Potwierdzenie e-maila *                                     | Potwierdzenie e-maila                                                                  |               |                                                     |
| 📕 🔎 Wpisz tu wyszukiwa            | ne słowa O Ħ Q                                              | Zmen e-mai                                                                             | ^ @ <b></b> @ | ・ <i>信</i> 4 <sup>1)</sup> 19:14<br>07.02.2021 Mも ロ |

#### Gratulacje!

Zintegrowałeś swoje konto w BDO z Aplikacją AZO.

Ze względu bezpieczeństwa klucze nie wyświetlają się po ponownym otwarciu Dane użytkownika Możesz je w każdym momencie zmienić 🐵

| BDO : Zarządzanie aplikacjami 🗙 | PRS AZO X                                                                                                    | +                        |              | - Ø ×                      |
|---------------------------------|----------------------------------------------------------------------------------------------------|--------------------------|--------------|----------------------------|
| ← → ♂ ☆                         | Image: Image: The state of the state of the state of | s.pl/azo/#/userDetails/9 | ₽ … ♥        | ☆ ⊻ ⊪∖ ⊡ ⊛ 📫 ≡             |
|                                 | Miejscowość                                                                                                    | Gdansk                   |              |                            |
|                                 | E-mail firmy                                                                                                    | @ centrala@prs.pl        |              |                            |
|                                 | Telefon firmy                                                                                                    | <b>%</b> +48583451500    |              |                            |
|                                 | Liczba lokalizacji                                                                                                    | ? 1                      | •            |                            |
|                                 |                                                                                                    |                          |              |                            |
|                                 | Zmień dane logowania do                                                                                                    | systemu BDO 🖂            |              |                            |
|                                 | ClientId                                                                                                    |                          |              |                            |
|                                 |                                                                                                    | <i>C</i> 4               |              |                            |
|                                 | ClientSecret                                                                                                    |                          |              |                            |
|                                 |                                                                                                    | <i>a</i> <sub>t</sub>    |              |                            |
|                                 |                                                                                                    |                          | at           |                            |
|                                 |                                                                                                    |                          | Zmień        |                            |
|                                 | Zmień e-mail                                                                                                    |                          |              |                            |
|                                 | E-mail *                                                                                                    |                          |              |                            |
|                                 | Potwierdzenie e-maila *                                                                                                    | Potwierdzenie e-maila    |              |                            |
|                                 |                                                                                                    |                          | Zmień e-mail |                            |
| 📕 🔎 Wpisz tu wyszukiwa          | ine słowa O                                                                                                    | H 💽 🚍 🚖 🌒 🍓 📦 🛲          |              | ^ @ ■ ● @ 40 08029021 M5 □ |